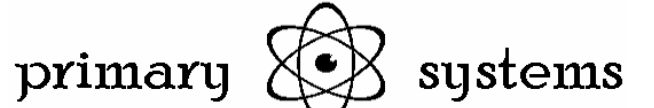

### Postup instalace ovladačů HRC 3 ve Windows 8

Ve Windows 8/8.1 může existovat problém s podpisem ovladačů, který se projevuje tak, že systém oznámí, že algoritmus hash chybí a soubor ovladače je poškozen. Tato kontrola je potřeba vypnout a to lze udělat podle následujícího postupu:

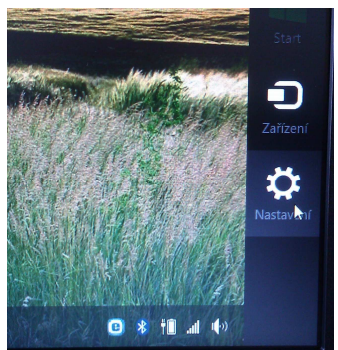

V pravém dolním rohu nechat vyskočit postranní menu a zvolit Nastavení

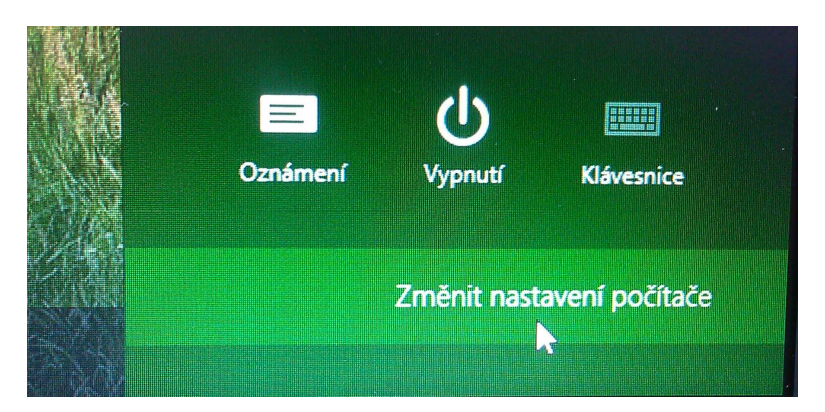

Potom zvolte možnost **Změnit nastavení počítače** a dále postupujte dle jednotlivých obázků v místech, kde ukazuje šipka

| Sit                    |          |
|------------------------|----------|
| Čas a jazyk            |          |
| Usnadnění přístupu     |          |
| Aktualizace a obnovení |          |
|                        |          |
|                        |          |
|                        | مر<br>مر |
| Windows Update         |          |
| Historie souborů       |          |
| Obnovení 💦             |          |
|                        |          |

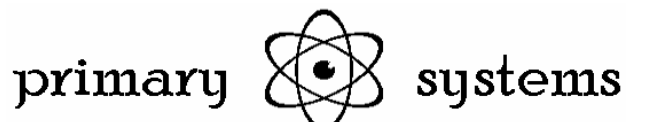

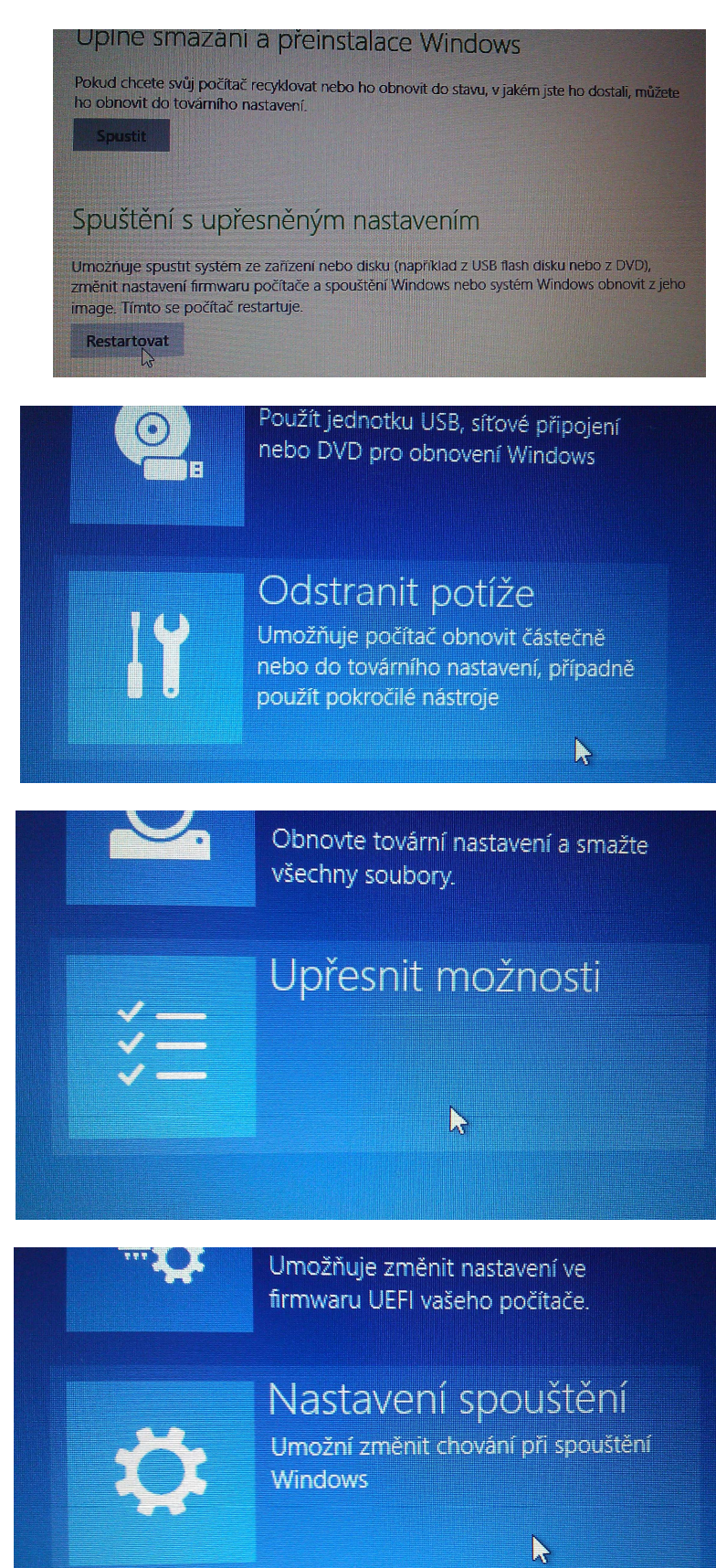

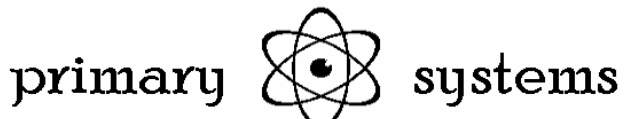

## Nastavení spouštění

Umožňuje restartovat počítač a změnit možnosti Windows, jako třeba:

- Povolit režim zobrazení s nizkým rozlišením
- Povolit režim ladění
- Povolit protokolování spuštění
- Povolit Nouzový režím
- Zakázat vynucování podpisů ovladačů
- Zakázat brzy spouštěnou antimalwarovou ochranu
- Zakázat automatické restartování při selhání systému

# Nastavení spuštění

Stisknutím čísla vyberte jednu z níže uvedených možností:

Použijte číselné klávesy nebo klávesy F1 – F9.

- 1) Povolit ladění
- 2) Povolit protokolování spuštění
- 3) Zapnout video s nízkým rozlišením
- 4) Povolit Nouzový režim
- 5) Povolit Nouzový režim se sítí
- 6) Povolit Nouzový režim s příkazovým řádkem
- 7) Zakázat vynucení podpisu ovladače
- 8) Vypnout antimalwarovou ochranu s včasným spuštěním
- 9) Zakázat automatické restartování po selhání

Na této obrazovce stiskněte tlačítko F7 a počítač se restartuje

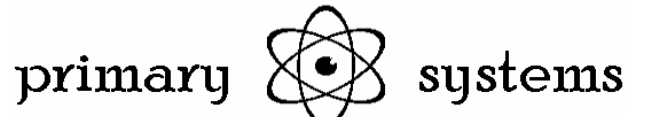

Po restartu počítače pokračujte připojením Ham Radio Controeru k počítač přes USB a dále pokračujte ruční instalací ovladače dle přiložených obrázků:

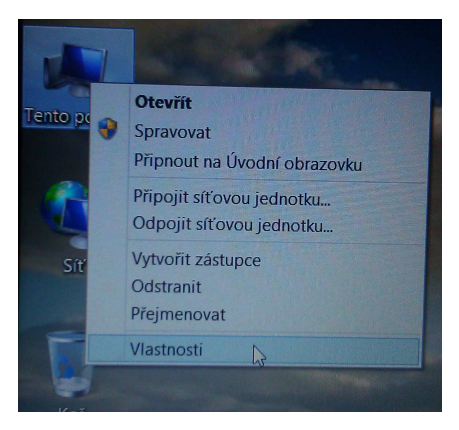

#### pravým tlačítkem na Tento počítač a vyberte možnost Vlastnosti

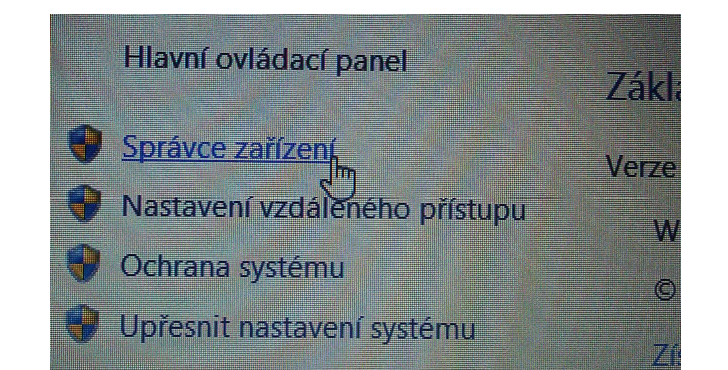

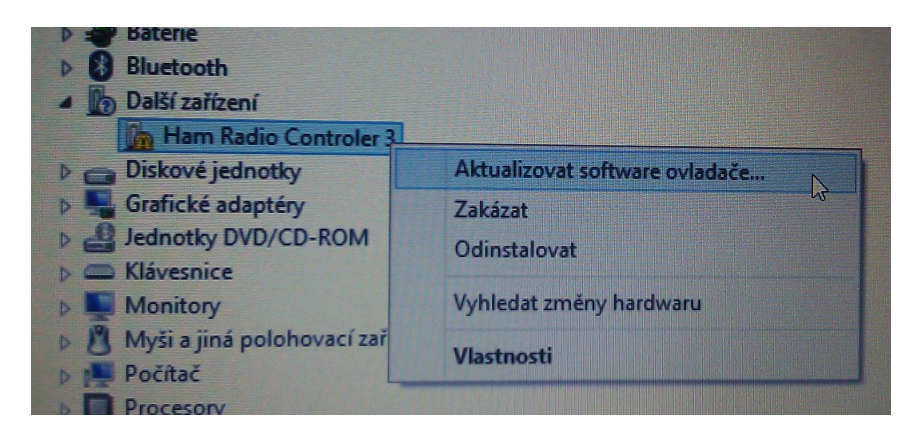

### Jak chcete vyhledat software ovladače?

Vyhledat automaticky aktualizovaný software ovladače Windows se pokusí vyhledat nejnovější software ovladače pro dané zařízení v počítači a na Internetu, pokud jste tuto funkci nezakázali v nastavení instalace zařízení.

Vyhledat ovladač v počítači
 Vyhledejte a nainstalujte software ovladače ručně.

De

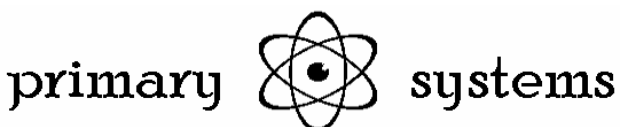

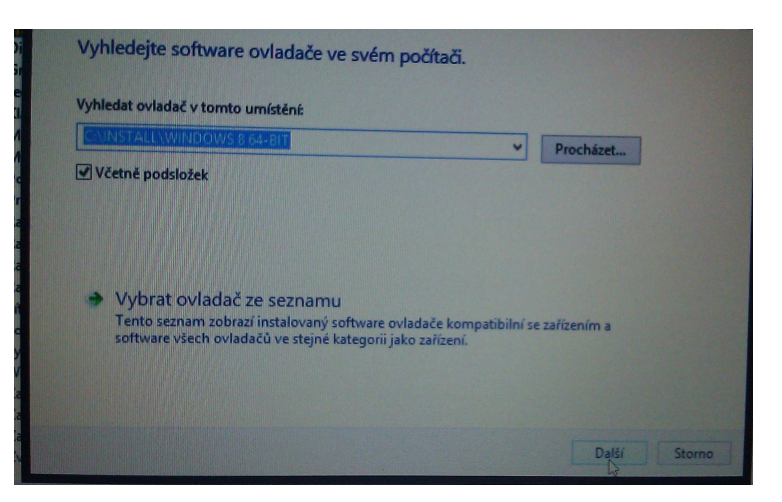

naveďte průvodce do složky s ovladači k HRC 3 a stiskněte Další

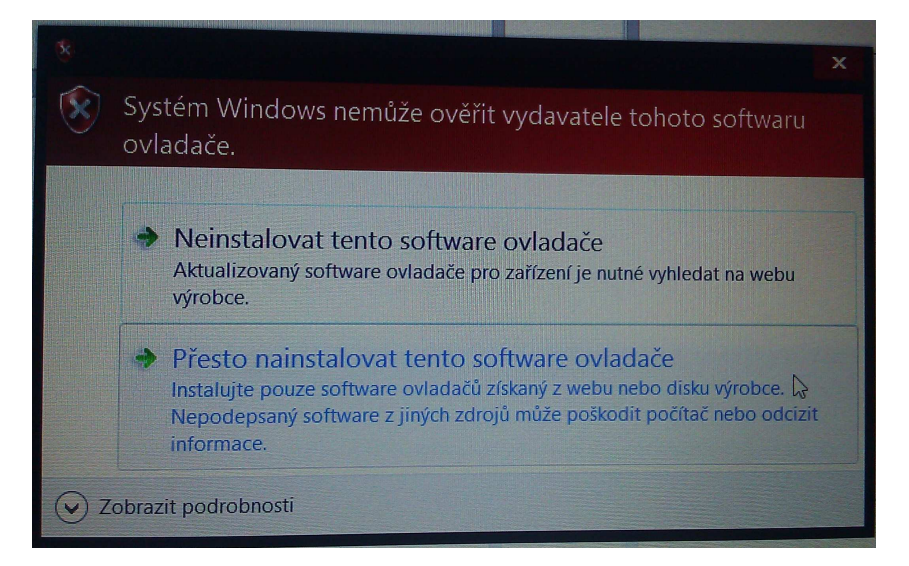

Ve varovném hlášení zvolte možnost Přesto nainstalovat tento software ovladače

| Systém Windows úspěšně aktualizoval software ovladače. |       |
|--------------------------------------------------------|-------|
| Instalace ovladače zařízení byla dokončena:            |       |
| Ham Radio Controler 3                                  |       |
|                                                        |       |
|                                                        |       |
|                                                        |       |
|                                                        |       |
|                                                        | Zavří |

po stisku tlačítka **Zavřít** se bude část procesu opakovat s instalací seriového portu

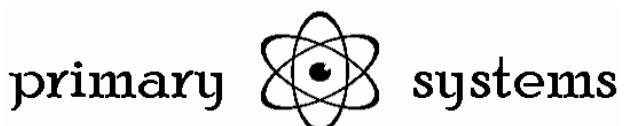

| Další zařízení       |                                |
|----------------------|--------------------------------|
| USB Serial Port      |                                |
| 👝 Diskové jednotky   | Aktualizovat software ovladače |
| Stafické adaptéry    | Zakázat                        |
| Jednotky DVD/CD      | Odinstalovat                   |
| C Klávesnice         |                                |
| Monitory             | Vyhledat změny hardwaru        |
| 👌 Myši a jiná poloho |                                |
| Dožítož              | Vlastnosti                     |

#### pravým tlačítkem na USB Seriál Port a Aktualizovat software ovladače

| Jak chcete vyhledat software ovladače?                                                                                                    |
|----------------------------------------------------------------------------------------------------|
| Vyhledat automaticky aktualizovaný software ovladače<br>Windows se pokusí vyhledat nejnovější software ovladače pro dané zařízení v<br>počítači a na Internetu, pokud jste tuto funkci nezakázali v nastavení instalace<br>zařízení. |
| Vyhledat ovladač v počítači<br>Vyhledejte a nainstalujte software ovladače ručně.                                                                                                    |
| Vyhledejte software ovladače ve svém počítači.<br>Vyhledat ovladač v tomto umístění:<br>COLINITALE VENICOVISE SELET V Procházet<br>V Včetné podsložek                                                                                |
| Vybrat ovladač ze seznamu<br>Tento seznam zobrazí instalovaný software ovladače kompatibilní se zařízením a<br>software všech ovladačů ve stejné kategorii jako zařízení.                                                            |
| Dalsty Storno                                                                                                    |
| <ul> <li>Systém Windows nemůže ověřit vydavatele tohoto softwaru ovladače.</li> </ul>                                                                                                    |
| Neinstalovat tento software ovladače<br>Aktualizovaný software ovladače pro zařízení je nutné vyhledat na webu<br>výrobce.                                                                                                    |
| Přesto nainstalovat tento software ovladače<br>Instalujte pouze software ovladačů získaný z webu nebo disku výrobce.<br>Nepodepsaný software z jiných zdrojů může poškodit počítač nebo odcizit<br>informace.                        |
| Cobrazit podrobnosti                                                                                                    |

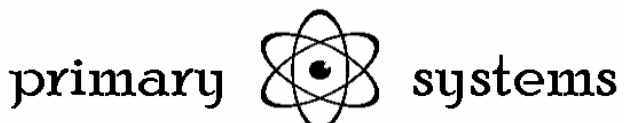

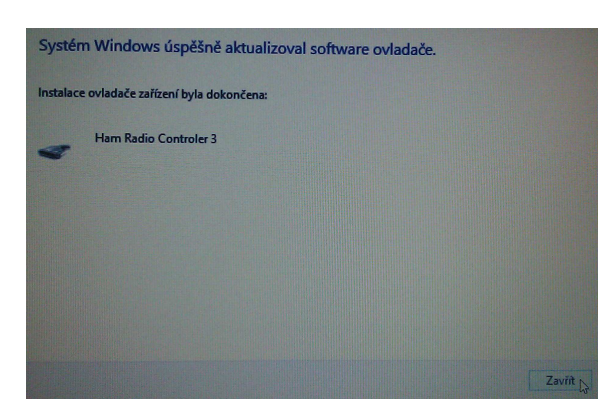

Po stisku **Zavřít** si můžete následně zkontrolovat, číslo portu které má nyní Ham Radio Controler 3 a které je potřeba vkládat do konfigurací jednotlivých používaných programů. V tomto případě je to COM3

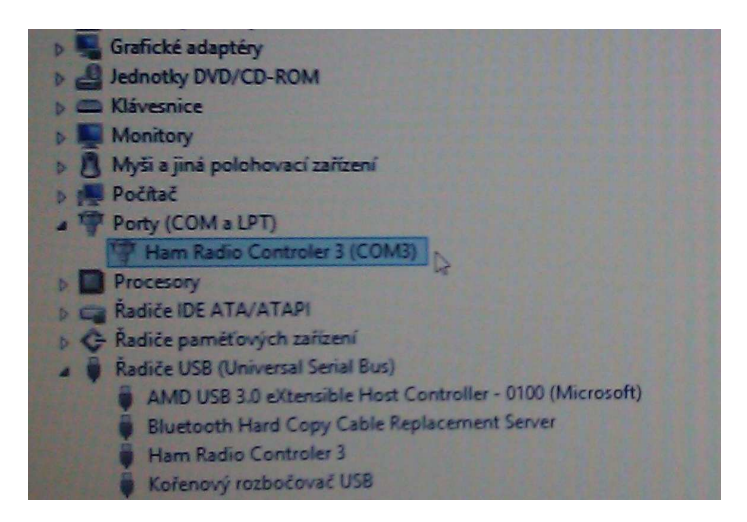

To je celé.

73! MNI DX